## **Prérequis**

Avoir déterminé le code du stage à créer

Se rendre sur la page Offre de formation  $\rightarrow$  Élaborer des stages

## Créer le dossier de base

- 1 Cliquer sur le bouton « Nouveau dossier » et remplir les éléments suivants :
  - 1.1 Code stage et classification (voir fiche Codifier un stage)
  - 1.2 Date d'effet : 1<sup>er</sup> janvier de l'année pendant lequel le stage se déroule pour la 1ère fois (année en cours le plus souvent)
  - 1.3 Libellé long et court : le libellé sera repris pour les sessions mais le libellé long des sessions est plus court que celui des stages, attention de ne pas faire trop long
- 2 Cliquer sur Soumettre pour enregistrer (et fermer la fenêtre de création)

## **Compléter le dossier**

- 1 Dans l'onglet Définition des stages -> Définition
  - 1.1 Cocher tout de suite Stage non publiable tant qu'il n'est pas prêt à diffuser
  - 1.2 Indiquer le type (uniquement si E-learning, Hybride ou Formation individuelle)
  - 1.3 Choisir le public concerné
  - 1.4 Cocher E-Learning si besoin
  - 1.5 Indiquer la durée (remplir seulement la 1ère ligne, les heures se calculent seules)
  - 1.6 Cocher « Gestion des périodes » si nécessaire
  - 1.7 Saisir la ou les offres en bas de page (uniquement s'il y en a peu)
- 2 Dans l'onglet Définition des stages -> Organisation
  - 2.1 Indiquer le niveau d'organisation
  - 2.2 Indiquer si organisé/assuré en interne/externe
  - 2.3 Chiffrer la capacité d'accueil (min, max, moyenne)
  - 2.4 Si besoin, mettre à jour les coordonnées de l'organisateur (adresse mail notamment)
- 3 Régler la numérotation des sessions dans l'onglet Définition des stages -> Numérotation des sessions
- 4 Renseigner le contenu du stage dans l'onglet Contenu des Stages -> Description
- 5 Saisir les offres soit dans l'onglet de Saisie des offres en masse si besoin

Penser à cliquer sur soumettre avant de changer d'onglet (par précaution)

5